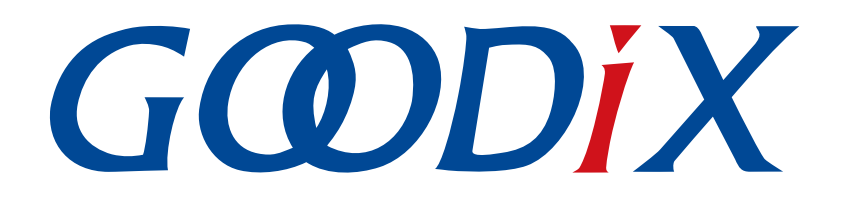

GR5xx鼠标示例手册

版本: 3.2

发布日期: 2023-11-06

深圳市汇顶科技股份有限公司

### 版权所有 © 2023 深圳市汇顶科技股份有限公司。保留一切权利。

非经本公司书面许可,任何单位和个人不得对本手册内的任何部分擅自摘抄、复制、修改、翻译、传播,或将其全部或部分用于商业用途。

### 商标声明

**G@DiX**和其他汇顶商标均为深圳市汇顶科技股份有限公司的商标。本文档提及的其他所有商标或注册商标,由各自的所有人持有。

#### 免责声明

本文档中所述的器件应用信息及其他类似内容仅为您提供便利,它们可能由更新之信息所替代。确保应用符合技术规范,是您自身应负的责任。

深圳市汇顶科技股份有限公司(以下简称"GOODIX")对这些信息不作任何明示或暗示、书面或口 头、法定或其他形式的声明或担保,包括但不限于针对其使用情况、质量、性能、适销性或特定用途的 适用性的声明或担保。GOODIX对因这些信息及使用这些信息而引起的后果不承担任何责任。

未经GOODIX书面批准,不得将GOODIX的产品用作生命维持系统中的关键组件。在GOODIX知识产权保护下,不得暗中或以其他方式转让任何许可证。

深圳市汇顶科技股份有限公司

总部地址:深圳市福田保税区腾飞工业大厦B座12-13层

电话: +86-755-33338828 邮编: 518000

网址: <u>www.goodix.com</u>

# 前言

### 编写目的

本文档主要介绍Human Input Device (HID) Service、GR5xx鼠标示例的初次运行和应用详解,旨在帮助用 户快速进行二次开发。

### 读者对象

本文适用于以下读者:

- 芯片用户
- 开发人员
- 测试人员
- 技术支持工程师
- 文档工程师

### 版本说明

本手册为第4次发布,对应的产品为低功耗蓝牙GR5xx系列。

### 修订记录

| 版本  | 日期         | 修订内容                      |
|-----|------------|---------------------------|
| 1.0 | 2023-01-10 | 首次发布                      |
| 3.0 | 2023-03-30 | 新增多款芯片的相关描述               |
| 3.1 | 2023-08-30 | "测试验证"章节,更新控制鼠标上下左右移动的指令  |
| 3.2 | 2023-11-06 | 更新GProgrammer、GRUart获取方式。 |

# GODiX

| - 11 | - |   | =1 |
|------|---|---|----|
| - F  |   | 3 |    |
| - 1- | - | ~ | 1  |

# 目录

| 前言I                     |
|-------------------------|
| 1 简介1                   |
| 2 HID over GATT Profile |
| 2.1 设备角色2               |
| 2.2 HID Service         |
| 2.3 安全要求                |
| 3 初次运行4                 |
| 3.1 准备工作                |
| 3.2 固件烧录                |
| 3.3 测试验证                |
| 4 应用详解7                 |
| 4.1 运行流程                |
| 4.2 关键代码7               |
| 4.2.1 初始化HID Service7   |
| 4.2.2 安全参数配置8           |
| 4.2.3 发送串口指令9           |
| 4.2.4 连接断开10            |

# GODIX

# 1 简介

GR5xx鼠标示例实现了人体学输入设备(Human Input Device, HID)固件示例。 在进行操作前,可参考以下文档。

#### 表 1-1 文档参考

| 名称                  | 描述                                                                        |  |  |
|---------------------|---------------------------------------------------------------------------|--|--|
| 对应芯片开发者指南           | 介绍GR5xx SDK以及基于SDK的应用开发和调试                                                |  |  |
| J-Link用户指南          | J-Link的使用说明: www.segger.com/downloads/jlink/UM08001_JLink.pdf             |  |  |
| Keil用户指南            | Keil的详细操作: www.keil.com/support/man/docs/uv4/                             |  |  |
| Bluetooth Core Spec | Bluetooth官方标准核心规范                                                         |  |  |
| Bluetooth GATT Spec | Bluetooth Profile和Service的详细信息查看地址: www.bluetooth.com/specifications/gatt |  |  |
| GProgrammer用户手册     | GProgrammer软件的操作使用说明,包括固件下载、固件加密等。                                        |  |  |

## 2 HID over GATT Profile

本章主要介绍HID over GATT Profile(HOGP)定义的设备角色、HID Service以及安全要求。

## 2.1 设备角色

HOGP定义的设备角色包括HID Device和HID Host。

HID Device

人体学输入设备,承担GAP Peripheral角色,作为GATT服务端。常见的HID Device有鼠标、键盘等。 HID Device必须包含至少一个HID Service实例、一个电池服务(Battery Service, BAS)实例,一个设备信息服务(Device Information Service, DIS)实例,以及一个可选的Scan Parameters Service实例。 HID Device也可以包含一个或多个其他类型GATT Service的实例,但是这些GATT Service的实例并不作为HOGP的一部分。

GR5xx SDK中实现HID Device的ble\_app\_hids\_mouse示例包含一个HID Service实例、一个BAS实例和一个DIS实例。

HID Host

解析HID Device发送的输入数据,承担GAP Central角色,作为GATT客户端。例如Android手机等。HID Host负责扫描、连接与配置HID Device;在建立连接后,可以对HID Device进行数据接收、读取和写入操作。

## 2.2 HID Service

HID Service将HID Device上的数据和与之关联的格式(由<u>USB HID Specification</u>定义)呈现给HID Host。 HID Service的Characteristics提供了对HID数据的访问,对Characteristic的详细描述参考表 2-1。

| Characteristic             |                        | UUID | Туре    | Support                                         | Security | Properities                            |
|----------------------------|------------------------|------|---------|-------------------------------------------------|----------|----------------------------------------|
| Protocol Mode              |                        | 2A4E | 16 bits | Mandatory for<br>Boot Protocol<br>Mode support  | None     | Read, Write Without<br>Response        |
|                            | Input Report Type      |      | 16 bits | Mandatory to                                    |          | Read, Notify, Write                    |
| Report                     | Output Report Type     | 2A4D |         | support at least<br>one Report Type             | None     | Read, Write, Write<br>Without Response |
| report                     | Feature Report<br>Type |      |         | if the Report<br>characteristic is<br>supported |          | Read, Write                            |
| Report Map                 |                        | 2A4B | 16 bits | Mandatory                                       | None     | Read                                   |
| Boot Keyboard Input Report |                        | 2A22 | 16 bits | Mandatory for<br>keyboards                      | None     | Read, Notify, Write                    |

表 2-1 HID Service的Characteristics

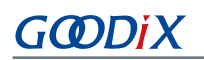

| Characteristic              | UUID                                                           | Туре    | Support            | Security                               | Properities               |
|-----------------------------|----------------------------------------------------------------|---------|--------------------|----------------------------------------|---------------------------|
| Boot Keyboard Output Report | yboard Output Report 2A32 16 bits Mandatory for keyboards None |         | None               | Read, Write, Write<br>Without Response |                           |
| Boot Mouse Input Report     | 2A33                                                           | 16 bits | Mandatory for mice | None                                   | Read, Notify, Write       |
| HID Information             | 2A4A                                                           | 16 bits | Mandatory          | None                                   | Read                      |
| HID Control Point           | 2A4C                                                           | 16 bits | Mandatory          | None                                   | Write Without<br>Response |

- Protocol Mode特性:用户可以通过该特性设置或读取HID Service当前的协议模式;
- Report特性:用于在HID Device和HID Host间交换数据;
- Report Map特性:用于定义HID Device和HID Host间传输的Input Report、Output Report和Feature Report数据的格式信息;
- Boot Keyboard Input Report/Boot Keyboard Output Report特性: 当HID Host运行于Boot协议模式下时,可以通过Boot Keyboard Input Report特性或Boot Keyboard Output Report特性和一个与Boot Keyboard相对应的HID Device传输固定格式和长度的Input Report或Output Report数据;
- Boot Mouse Input Report特性:当HID Host运行于Boot协议模式下时,可以通过Boot Mouse Input Report特性和一个与Boot Mouse相对应的HID Device传输固定格式和长度的Input Report数据。
- HID Information特性:用于保存一组称为HID Device的HID属性的值;
- HID Control Point特性: 是一个控制点属性,用户可通过它定义暂停或退出暂停的HID Command。

## 2.3 安全要求

LE Security Mode 1包含Security Level 2和3。

- Security Level 2: Encrypted Link required; MITM protection not necessary.
- Security Level 3: MITM-protected encrypted link required.

根据HOGP Specification的规定,HID Device必须支持以上任意一种安全等级(Security level):

- HID Service包含的characteristics的Security Property必须被设置为LE Security Mode 1中上述两种Security Level之一。
- Device Information Service, Scan Parameters Service和Battery Service包含的characteristics也建议被设 置为同样的Security Mode和Security Level。

GR5xx鼠标示例按照上述要求在gap\_params\_init()中设置Security parameters,请参考4.2.2 安全参数配置。

# 3 初次运行

本章主要介绍如何运行和验证GR5xx SDK中的鼠标示例。

### 🛄 说明:

SDK\_Folder为对应芯片SDK的根目录。

## 3.1 准备工作

运行鼠标示例之前,请完成以下准备工作。

• 硬件准备

#### 表 3-1 硬件准备

| 名称   | 描述                                     |
|------|----------------------------------------|
| 开发板  | 对应芯片Starter Kit开发板(以下简称"开发板")          |
| 安卓手机 | Android 5.0(KitKat)及以上版本               |
| 连接线  | USB Type-C(GR551x系列使用Micro USB 2.0连接线) |

• 软件准备

#### 表 3-2 软件准备

| 名称                    | 描述                                                                      |
|-----------------------|-------------------------------------------------------------------------|
| Windows               | Windows 7/Windows 10操作系统                                                |
| J-Link Driver         | J-Link驱动程序,下载网址: www.segger.com/downloads/jlink/                        |
| Keil MDK5             | IDE工具,支持MDK-ARM 5.20 及以上版本,下载网址: <u>www.keil.com/download/product/</u>  |
| GProgrammer (Windows) | Programming工具,下载网址: www.goodix.com/zh/software_tool/gprogrammer_ble     |
| GRUart (Windows)      | 串口调试工具,下载网址: www.goodix.com/zh/download?objectId=64&objectType=software |

## 3.2 固件烧录

鼠标示例工程的源码位于SDK\_Folder\projects\ble\ble\_peripheral\ble\_app\_hids\_mous e。

用户可使用GProgrammer将*ble\_app\_hids\_mouse.bin*烧录至开发板。GProgrammer烧录固件的具体操作方法,请参考《GProgrammer用户手册》。

🛄 说明:

ble\_app\_hids\_mouse.bin位于SDK\_Folder\projects\ble\ble\_peripheral\ble\_app\_hids\_mouse\b uild\。

## 3.3 测试验证

开发板、Android手机和GRUart准备就绪后,即可测试验证鼠标示例。

# GODiX

- 1. 按下开发板上的"RESET"键,开发板进入广播状态。
- 2. 进入手机系统设置的蓝牙界面,打开蓝牙开关。等待手机搜索到名为"Goodix\_Mouse"的蓝牙设备。
- 3. 在手机蓝牙界面点击"Goodix\_Mouse"连接该设备。
- 4. 在手机弹出的配对对话框中输入pin code "123456"。

在配对成功后,名为"Goodix\_Mouse"的设备会出现在手机蓝牙界面的"Paired devices"(已 配对设备列表)中,并显示状态为"Connected"(已连接)。如图 3-1所示,用户可以通过串口输 入"up--"、"down--"、"left--"、"right--"指令来移动鼠标箭头,此时GRUart"Tx"区域中 的"Hex"和"NewLine"不勾选。

| 🖲 GRUart                                                                              |                                                                                                    |                                                                            |                                                            |   | - C  | ]      | ×  |
|---------------------------------------------------------------------------------------|----------------------------------------------------------------------------------------------------|----------------------------------------------------------------------------|------------------------------------------------------------|---|------|--------|----|
| PortName: COM17 -                                                                     |                                                                                                    |                                                                            |                                                            |   |      |        |    |
| Vart GLog MultiSend                                                                   |                                                                                                    |                                                                            |                                                            |   |      |        |    |
| Setting                                                                               | Ax 🖸 Hex 🗹 White 🗌 Time                                                                                                    | SaveRx                                                                     | ClearRev                                                   |   |      | Searcl | h  |
| ☐ HideTx<br>☐ HideRxPara<br>☐ TopMost                                                 | <pre>APP_I: HID Mouse example started.<br/>APP_I: Local Board EA:CB:3E:CF:00:08.<br/>APP_I: BLE_ADV_EVT_DIR_ADDR_REQUEST.<br/>APP_I: BLE_ADV_EVT_FAST.<br/>APP_I: BLE_ADV_EVT_SLOW.<br/>APP_I: BLE_CONN_EVT_CONNECTED. Connection cou<br/>APP_I: Peer:42:CC:60:46:BA:60.<br/>APP_I: BLE_CONN_EVT_PATAM_UPDATED.<br/>APP_I: Connection update completed, intv1 7.5<br/>APP_I: BLE_CONN_EVT_PATAM_UPDATED.<br/>APP_I: Connection update completed, intv1 45.<br/>APP_I: Please Input pin code: 123456.<br/>APP_I: Please Input pin code: 123456.<br/>APP_I: DIB_CONN_EVT_PATAM_UPDATED.<br/>APP_I: Connection update completed, intv1 7.5<br/>APP_I: Link has been successfully encrypted.<br/>APP_I: BLE_CONN_EVT_PATAM_UPDATED.<br/>APP_I: Connection update completed, intv1 45.</pre> | unts = 1<br>50ms, 1tcy 0,<br>00ms, 1tcy 0<br>50ms, 1tcy 0,<br>00ms, 1tcy 0 | , to 5000ms<br>0, to 5000ms<br>, to 5000ms<br>0, to 5000ms | s |      |        |    |
| Tx <u>R</u> x Data Count                                                              | Tx                                                                                                    |                                                                            |                                                            |   |      |        |    |
| TxCnt 0 Bytes                                                                         | L Hex NewLine Loop Period 50 💼 m                                                                                                    | IS                                                                         |                                                            |   |      |        | _  |
| RxCnt 2206 Bytes                                                                      |                                                                                                    |                                                                            |                                                            |   |      |        |    |
| Clear                                                                                 |                                                                                                    |                                                                            |                                                            | ~ | Send | Clea   | ar |
| Port: COM17 BaudRate: 115200 DataBits: 8 StopBit: 1 ParityBit: None CTS=0 DSR=0 DCD=0 |                                                                                                    |                                                                            |                                                            |   |      |        |    |

图 3-1 串口输入鼠标移动命令

效果如图 3-2所示。

| <b>‰</b> 09:52 ∲ | () <del>(</del> 1841) |
|------------------|-----------------------|
| <                | Bluetooth             |
|                  |                       |
| Bluetooth        |                       |
| Device name      | HID Host              |
|                  |                       |
| Paired devices   |                       |
| 🛞 Carkit 💦       | $\odot$               |
| PhilipsBT        | $\bigcirc$            |
| SBH52            | $\bigcirc$            |
| Goodix_Ma        | ouse 🕥                |
|                  |                       |

#### 图 3-2 手机屏幕鼠标箭头示例

该示例还支持媒体播放控制键。用户通过串口输入 "up+"并发送,可以增加音量;通过串口输入 "down +"并发送,可以减小音量;通过串口输入 "ok+"并发送,可以暂停/继续播放;通过串口输入 "right+"并发送,可以切换下一首音乐;通过串口输入 "left+"并发送,可以切换上一首音乐。需要注意,部分Android手机由于操作系统的原因,不能完全支持媒体播放控制键。

## G@DiX

# 4 应用详解

本章将介绍鼠标示例的运行流程和关键代码。

## 4.1 运行流程

鼠标示例的运行流程可以分为两个阶段:启动流程和交互处理流程。具体运行流程如下图所示。

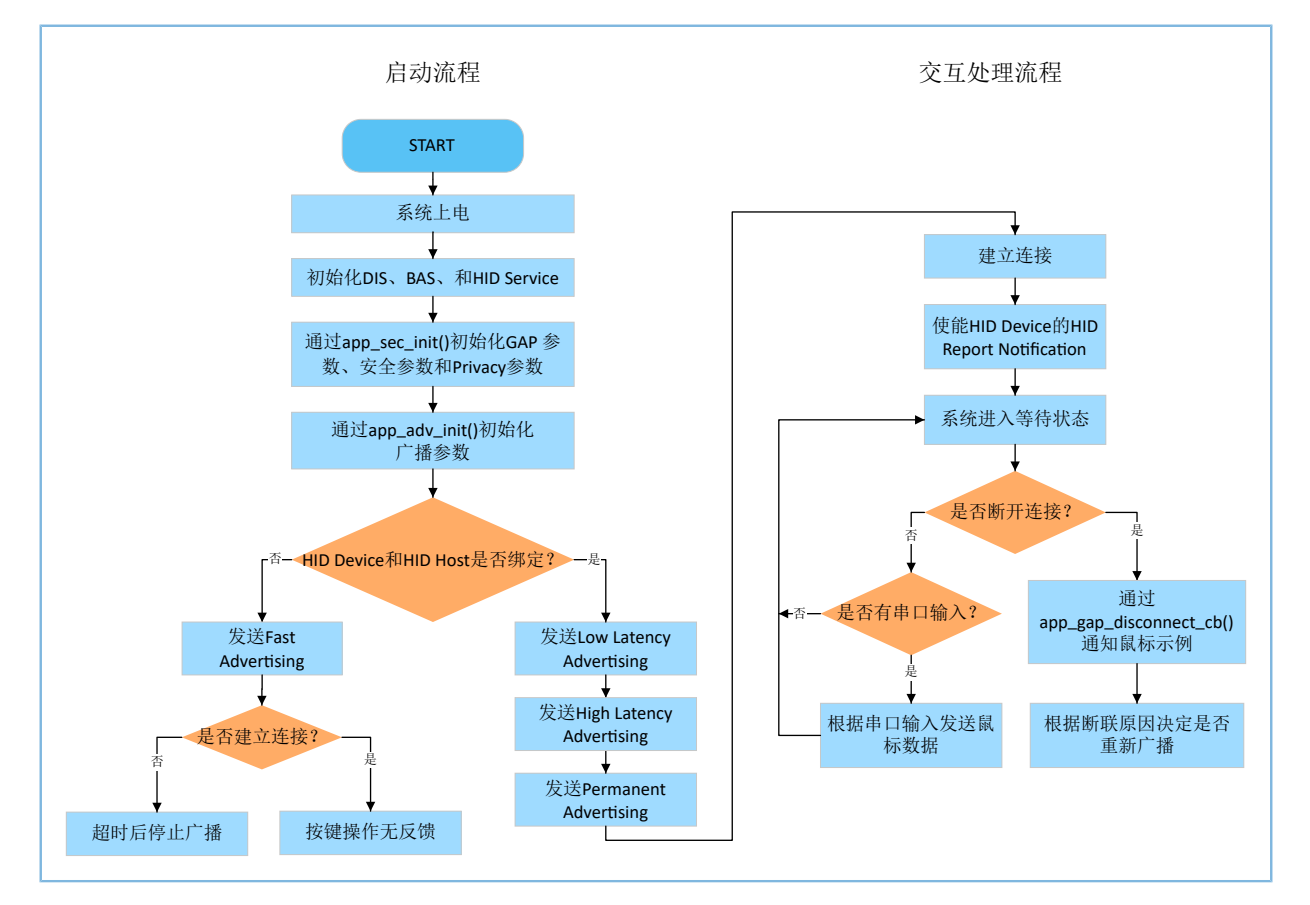

#### 图 4-1 鼠标示例运行流程

启动流程中需要注意,HID Device与HID Host之间的绑定关系将影响Advertising的参数。详见<u>HOGP</u> Specification中"Connection Establishment"。

### 🛄 说明:

void adv\_sec\_init(bool erase\_bond)的入参如果为"true",将导致每次重启设备后,绑定信息被清除。

## 4.2 关键代码

鼠标示例的业务逻辑代码位于Keil工程目录下的如下文件中。

## 4.2.1 初始化HID Service

hids\_init()函数负责对HIDS Service的初始化参数进行配置,初始化参数中包含了rep\_map\_data,该数组按照USB HID Specification规定的格式,定义了包含鼠标Report和多媒体按键Report的Report Map。

```
路径: 工程目录下的user_app\user_mouse.c
```

### 名称: hids\_init();

```
static void hids_init(void)
{
    hids_init_t hids_init;
    hids_init.report_map.p_map = (uint8_t*)&rep_map_data;
    hids_init.report_map.len = sizeof(rep_map_data);
    .....
    hids_service_init(&hids_init);
}
```

🛄 说明:

static uint8\_t rep\_map\_data数组的长度不能超过hids.h中定义的REPORT\_MAP\_MAX\_SIZE。

## 4.2.2 安全参数配置

为了满足HOGP Specification所规定的相关安全要求, app\_sec\_init()函数设置了如下安全参数。

app\_sec\_init()函数使用ble\_gap\_privacy\_params\_set()开启了隐私模式,在此模式下,鼠标示例会每 隔PRIVACY\_RENEW\_DURATION秒重新生成设备地址,且不响应已绑定的HID Host使用Public Address发起的Connect请求。其中PRIVACY\_RENEW\_DURATION也在*user\_app.c*中被定义。

```
路径: 工程目录下的user_app\user_app.c
```

```
名称: app_sec_init();
```

```
static void app sec init (bool erase bond)
{
    .....
   error_code = ble_gap_privacy_params_set(PRIVACY_RENEW_DURATION, true);
   APP ERROR CHECK (error code);
   //set the default security parameters.
   ble sec param t sec param =
    {
       .level = BLE_SEC_MODE1_LEVEL3,
       .io cap = BLE SEC IO DISPLAY ONLY,
                = false,
       .oob
                 = BLE_SEC_AUTH_BOND | BLE_SEC_AUTH_MITM | BLE_SEC_AUTH_SEC_CON,
       .auth
       .key size = 16,
        .ikey dist = BLE SEC KDIST ALL,
       .rkey_dist = BLE_SEC_KDIST_ALL,
   };
    error code = ble sec params set(&sec param);
   APP ERROR CHECK (error code);
```

*user\_app.c*中的app\_sec\_rcv\_enc\_req\_handler()函数用于响应HID Host发起的配对加密请求。在3.3 测试验证中,手机上输入的Pin Code即为该函数中设置的tk变量。

```
路径: 工程目录下的user app\user app.c
```

名称: app\_sec\_rcv\_enc\_req\_handler();

```
static void app_sec_rcv_enc_req_handler(uint8_t conn_idx, const ble_sec_evt_enc_req_t
                                         *p enc req)
{
    •••
   switch (p enc req->req type)
   {
        .....
        case BLE SEC TK REQ:
           APP LOG INFO("Please Input pin code: 123456.");
            cfm_enc.req_type = BLE_SEC_TK_REQ;
            cfm enc.accept = true;
            tk = 123456;
            memset(cfm enc.data.tk.key, 0, 16);
            cfm enc.data.tk.key[0] = (uint8 t) ((tk & 0x00000FF) >> 0);
            cfm enc.data.tk.key[1] = (uint8_t)((tk & 0x0000FF00) >> 8);
            cfm enc.data.tk.key[2] = (uint8 t)((tk & 0x00FF0000) >> 16);
            cfm enc.data.tk.key[3] = (uint8 t)((tk & 0xFF000000) >> 24);
            break;
    }
   ble sec enc cfm(conn idx, &cfm enc);
```

## 4.2.3 发送串口指令

当用户通过串口发送控制指令,并使用开发板进行按键类操作时,uart\_evt\_handler()会接收到来自 串口的输入,并调用HIDS模块的hids\_input\_rep\_send()接口将鼠标数据发送给HID Host。鼠标数据分为两 类: mouse\_data\_t和media\_data\_t。

路径: 工程目录下的gr profiles\hids.c

名称: hids\_input\_rep\_send();

# G@DiX

```
memcpy(&s_hids_env.input_report_val[rep_idx], p_data, length);
if(s_hids_env.input_cccd[rep_idx][conn_idx] == PRF_CLI_START_NTF)
{
    error_code = hids_in_rep_notify(conn_idx, char_idx[rep_idx], p_data, length);
  }
  return error_code;
}
```

**路径:** 工程目录下的user\_app\use\_mouse.h

名称: mouse\_data\_t和media\_data\_t;

```
typedef struct
{
    bool left button press;
    bool middle_button_press;
    bool right button press;
    int8 t x delta;
    int8 t y delta;
    int8 t wheel delta;
} mouse data t;
typedef struct
{
    uint8_t play_pause:1;
    uint8 t al control:1;
    uint8 t next track:1;
    uint8 t previous track:1;
    uint8_t volume_down:1;
    uint8 t volume up:1;
    uint8 t ac foward:1;
    uint8 t ac back:1;
} media_data_t;
```

## 4.2.4 连接断开

HID Host与HID Device之间的连接断开后,Bluetooth LE协议栈会把该事件通过ble\_evt\_handler()通知给鼠标 示例。ble\_adv\_disconnected()会根据连接断开的原因,决定是否重新开始广播。

HOGP Specification 规定,如果连接由于Link Loss而断开,HID Device需重新开始广播。但是为方便测试,对于Remote User Terminated Connection的原因,鼠标示例也会重新开始广播。如果已经绑定过,鼠标示例会依次开始发送High Latency Advertising、Low Latency Advertising和Permanent Advertising。

路径: 工程目录下ble module\ble\_advertising.c

名称: ble\_adv\_disconnected();

```
static void ble_adv_disconnected(void)
{
    if (adv_env.adv_mode_cfg.adv_on_disconnect_enabled && !adv_env.adv_act_exist)
    {
        ble advertising start(BLE ADV MODE DIRECTED HIGH DUTY);
    }
}
```

# G@DiX

|   | } |  |  |  |
|---|---|--|--|--|
| } |   |  |  |  |
|   |   |  |  |  |

应用详解